## brother.

Du måste ställa in maskinvaran innan du kan använda den här maskinen. Läs den här "snabbguiden" så att du gör korrekta inställningar.

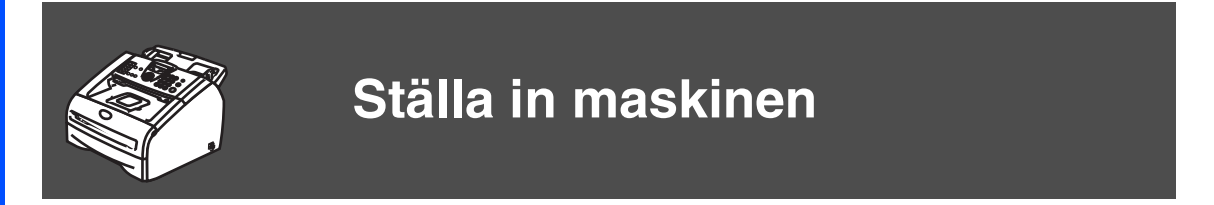

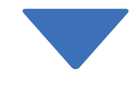

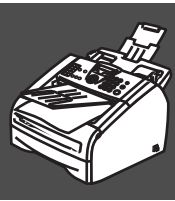

Du är klar!

Förvara den här snabbguiden och bruksanvisningen på en lättillgänglig plats för framtida bruk.

## Komma igång

### Förpackningens innehåll

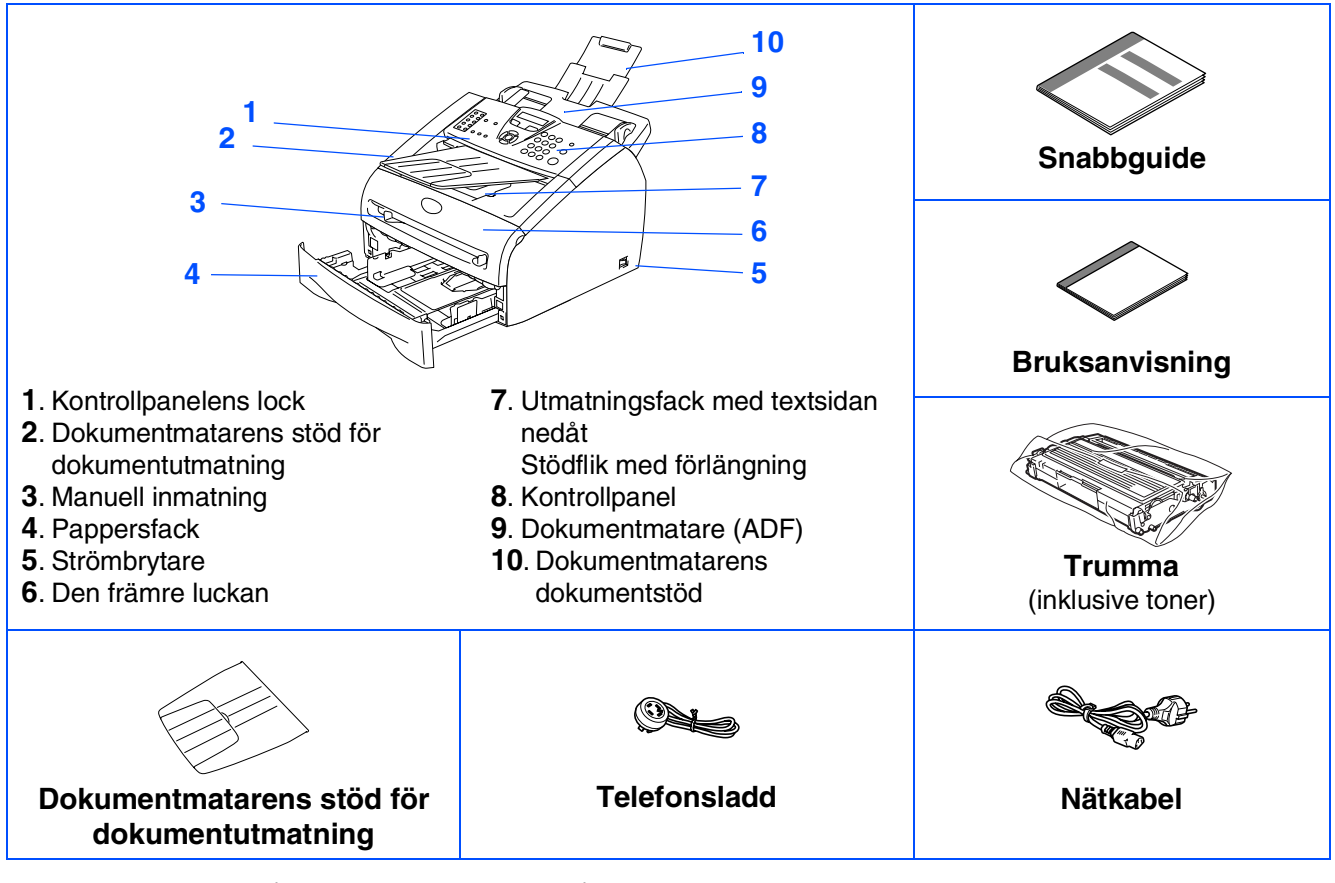

Förpackningens innehåll kan variera beroende på inköpsland. Spara förpackningen och allt förpackningsmaterial.

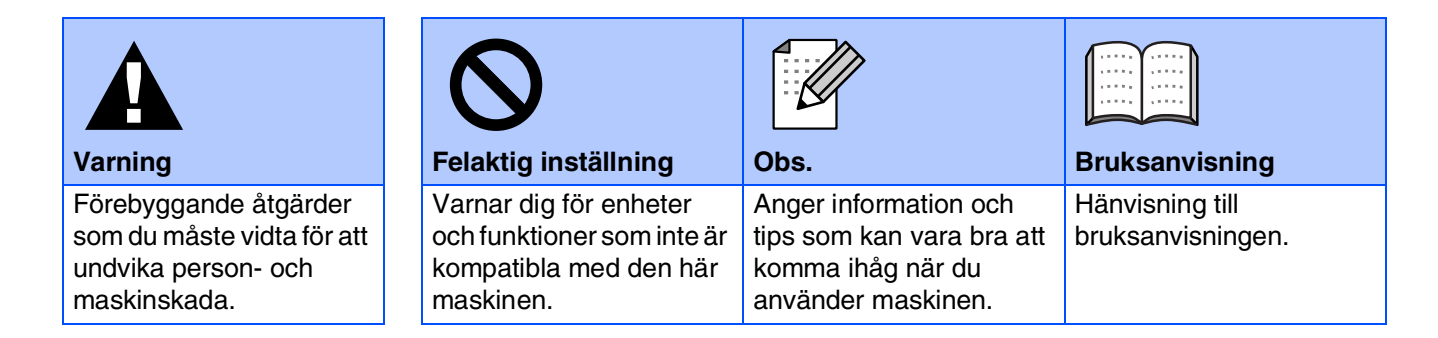

### Kontrollpanel

#### FAX-2820

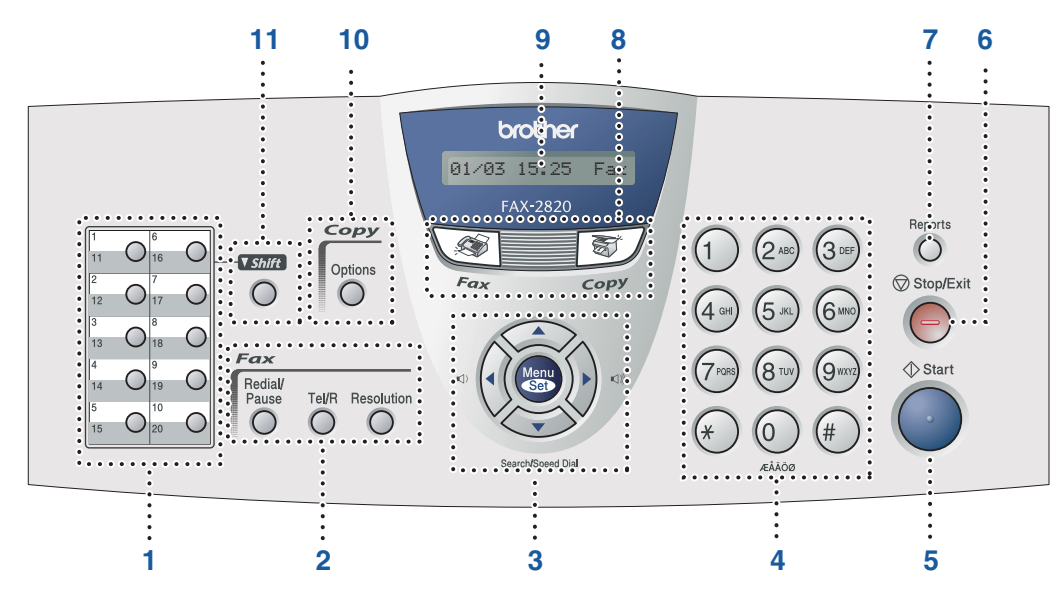

#### FAX-2920

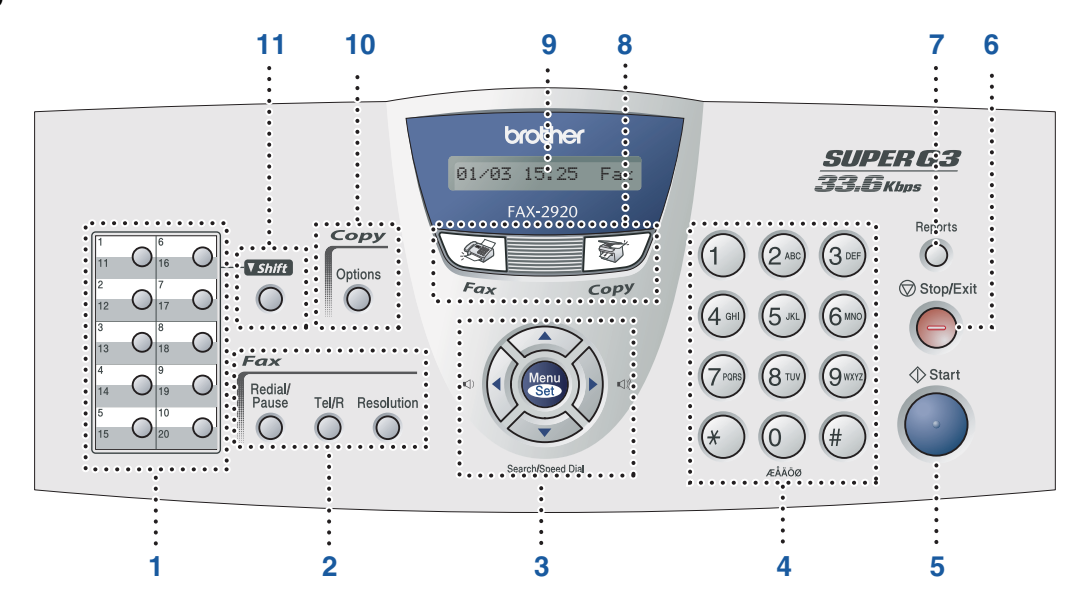

| 1. Snabbvalsknappar                        | <ol> <li>Fax- och telefonknappar</li> </ol> | 3. Programmeringsknappar |
|--------------------------------------------|---------------------------------------------|--------------------------|
| 4. Kombinerade siffer- och bokstavsknappar | 5. Startknapp                               | 6. Stop/Exit-knappen     |
| 7. Rapportknapp                            | 8. Lägesknappar                             | 9. LCD-skärm             |
| 10. Copy Options-knappen                   | 11. Shift-knappen                           |                          |

Mer information om kontrollpanelen finns i avsnittet "Genomgång av kontrollpanelen" i bruksanvisningens kapitel 1.

## Ställa in maskinen

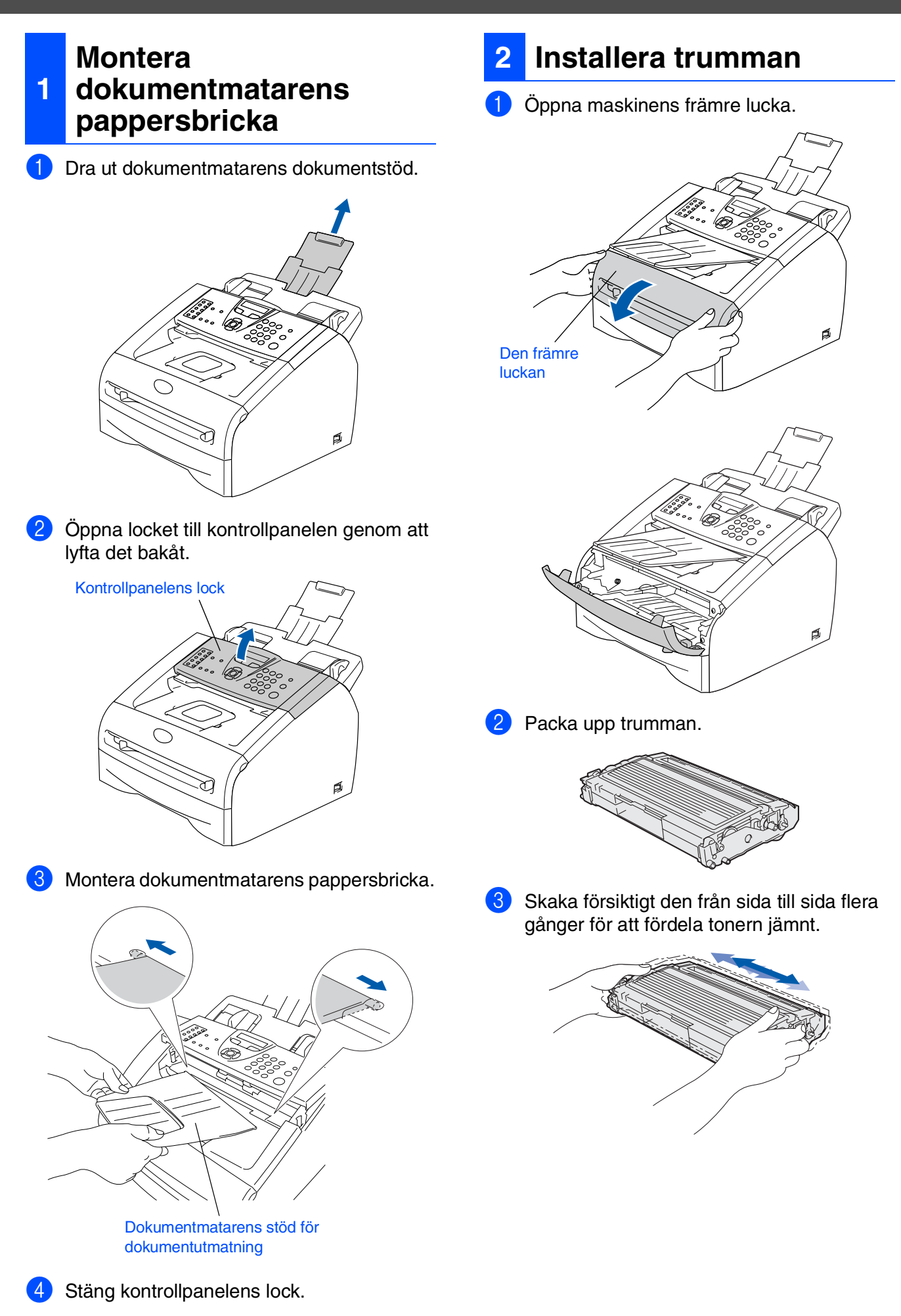

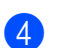

Installera trumman i maskinen.

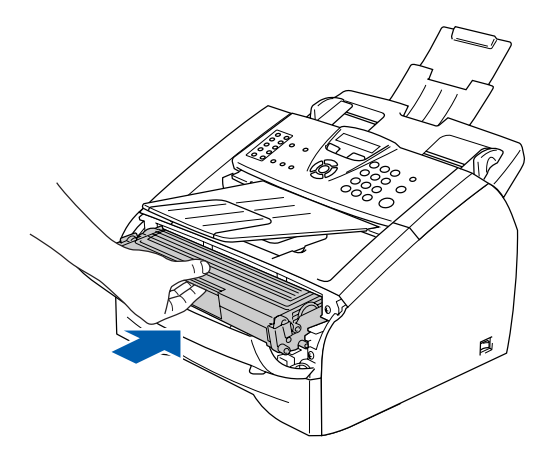

5 Stäng maskinens främre lucka.

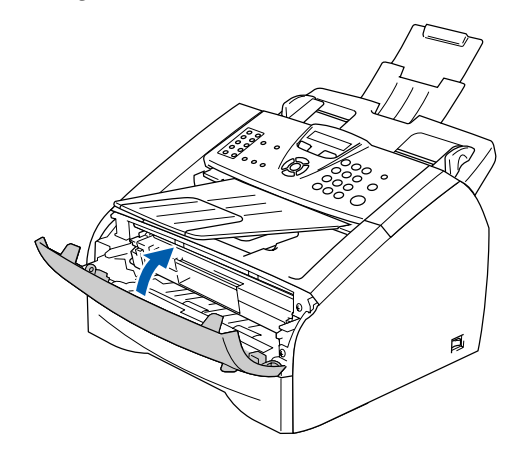

Ladda papper i 3 pappersfacket

1 Dra ut pappersfacket helt ur maskinen.

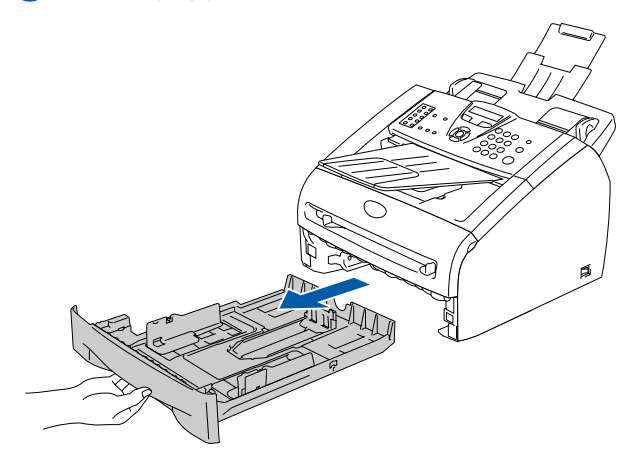

2 Lossa på spärren till pappersguiderna och ställ in dessa så att de passar aktuellt pappersformat. Kontrollera att pappersguiderna låser fast i avsett spår.

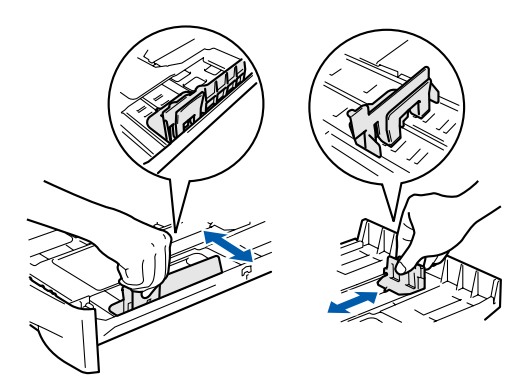

3 Om du luftar pappersarken väl minskar du risken för pappersstopp i maskinen.

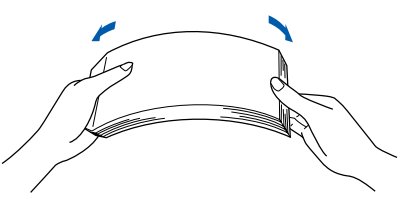

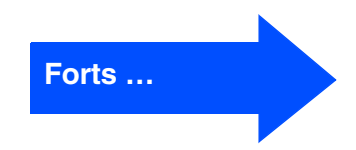

## Ställa in maskinen

4 Lägg i papper i pappersfacket. Kontrollera att arken ligger plant i facket och att arkhöjden inte överstiger markeringen.

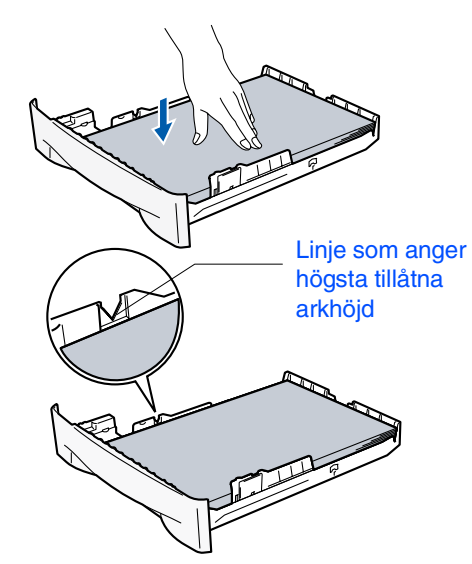

5 Skjut ordentligt in pappersfacket in i maskinen och veckla ut pappersutmatningsfackets stödflik innan du börjar att använda maskinen.

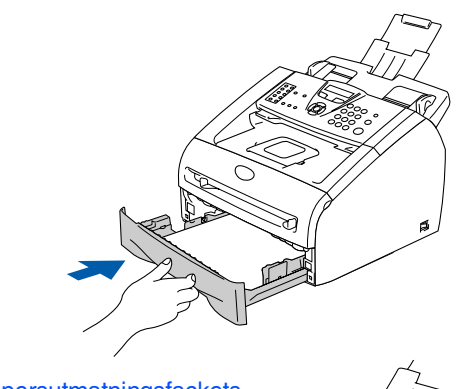

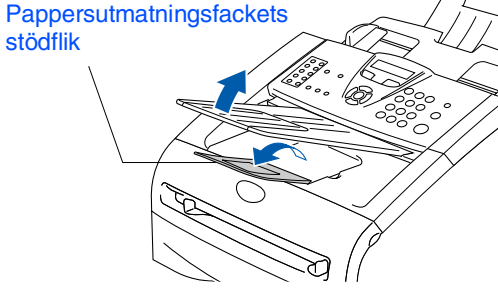

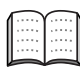

Se "Om papper" i bruksanvisningens kapitel 1 för pappersspecifikationer.

# 4 Anslut nätkabeln och telefonsladden

1 Kontrollera att strömmen är av. Anslut nätkabeln till maskinen.

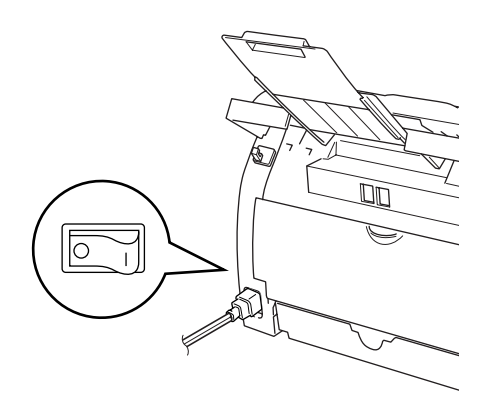

2 Stick in nätkontakten i ett vägguttag. Sätt på strömbrytaren.

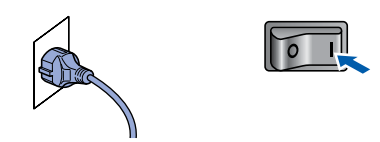

3 Anslut den ena änden av telefonsladden till uttaget på maskinen som är markt med LINE och den andre änden till ett vägguttag.

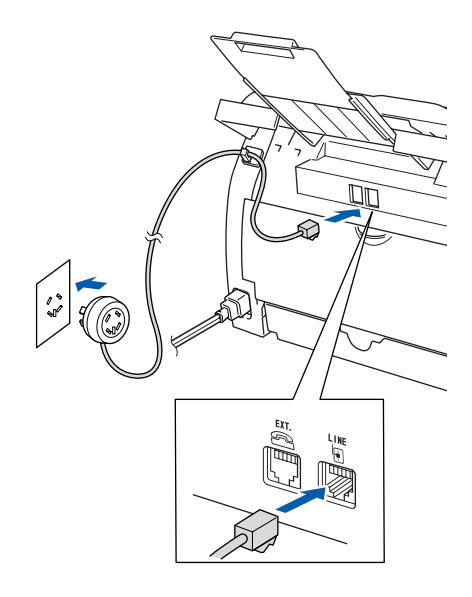

### Varning

- Maskinen måste ha en jordad kontakt.
- Eftersom maskinen jordas via strömkabeln kan du skydda dig mot eventuella elfaror på linjen genom att ha elsladden kopplad till din maskin när du kopplar den till telefonlinjen. Av samma orsak kopplar du bort telefonsladden före strömkabeln när du vill flytta maskinen.

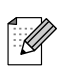

Om en sidoapparat används på telefonlinjen ska du ansluta apparaten enligt anvisningarna nedan.

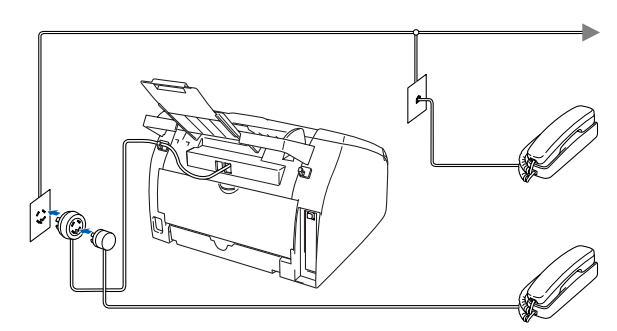

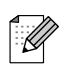

Om en extern telefonsvarare används på telefonlinjen ska du ansluta telefonsvararen på nedan angivet sätt.

Ställ in mottagningsläget på Extern TSV. Mer information finns i "Ansluta en extern telefonsvarare (TSV)" i bruksanvisningens bilaga.

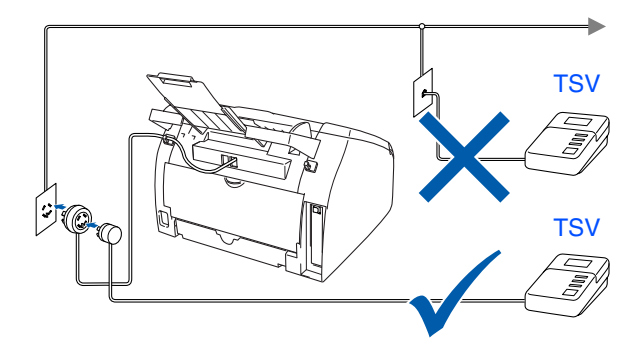

#### Ställ in land (inte språk) 5

Du måste välja det land du befinner dig i så att maskinen kan fungera som avsett på lokala telefonlinjer.

Kontrollera att nätkabeln är ansluten och tryck på strömbrytaren. Tryck på Menu/Set.

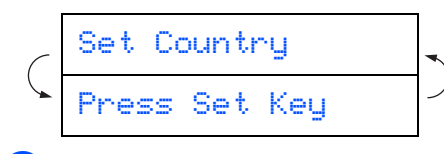

2) Tryck på < eller 🍑 för att välja land (Norway, Sweden, Finland eller Denmark). (Kom ihåg att ställa in land, inte språk)

| - Ch   |         |         | <br>_   |
|--------|---------|---------|---------|
|        |         | C 14    | <br>· · |
| - 2002 | 2 Mar 1 | See 3.5 |         |

- Tryck på Menu/Set när ditt alternativ visas på skärmen.
- Du uppmanas att bekräfta ditt val.

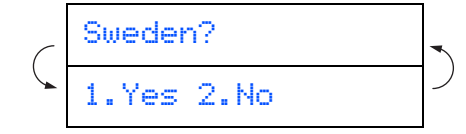

5 Tryck på **1** för att gå till steg 6 om rätt land anges på skärmen. -ELLER-

Tryck på 2 för att gå tillbaka till steg 1 och välja land på nytt.

6 Meddelandet Accepted visas i två sekunder, följt av Var god vänta.

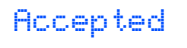

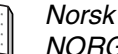

6

Norsk skärmtext visas om du väljer NORGE i steg 4.

Efter att LCD-skärmen visar datum och tid, stäng av strömmen och slå på den igen.

### Inställning av lokalt språk

Välj norska, svenska, danska, finska eller engelska som skärmspråk.

- Tryck på Menu/Set, 0, 0.
- Tryck på < eller 🐨 för att välja språk, och därefter på Menu/Set.

## Ställa in maskinen

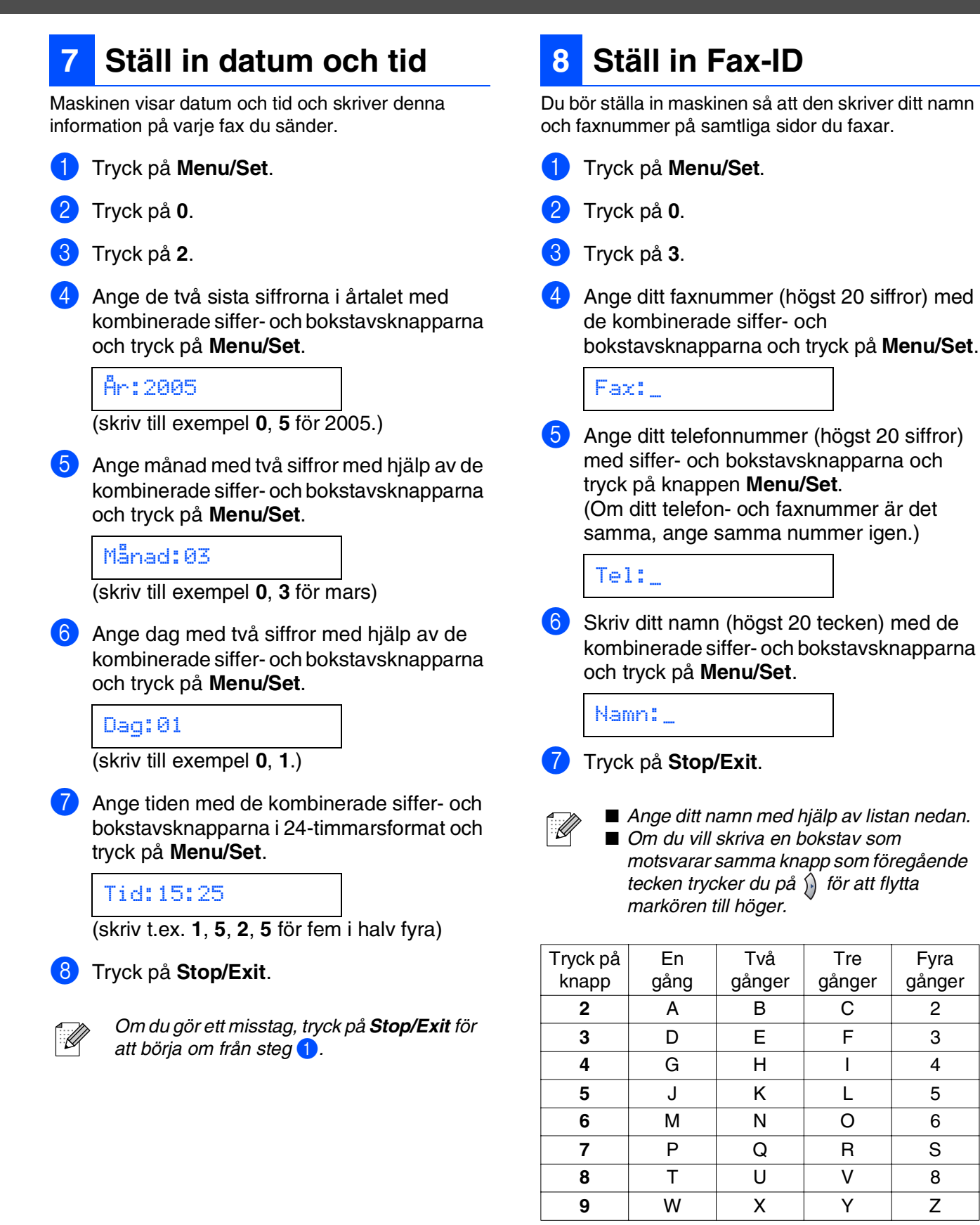

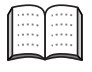

För mer information, se "Skriv text" i bruksanvisningens bilaga B.

### 9 Välj ett mottagningsläge

Det finns fyra olika lägen; Endast fax, Fax/Tel, Manuell och Ext:Tel/Tsv.

Kopplar du en extern telefon eller extern telefonsvarare till maskinen?

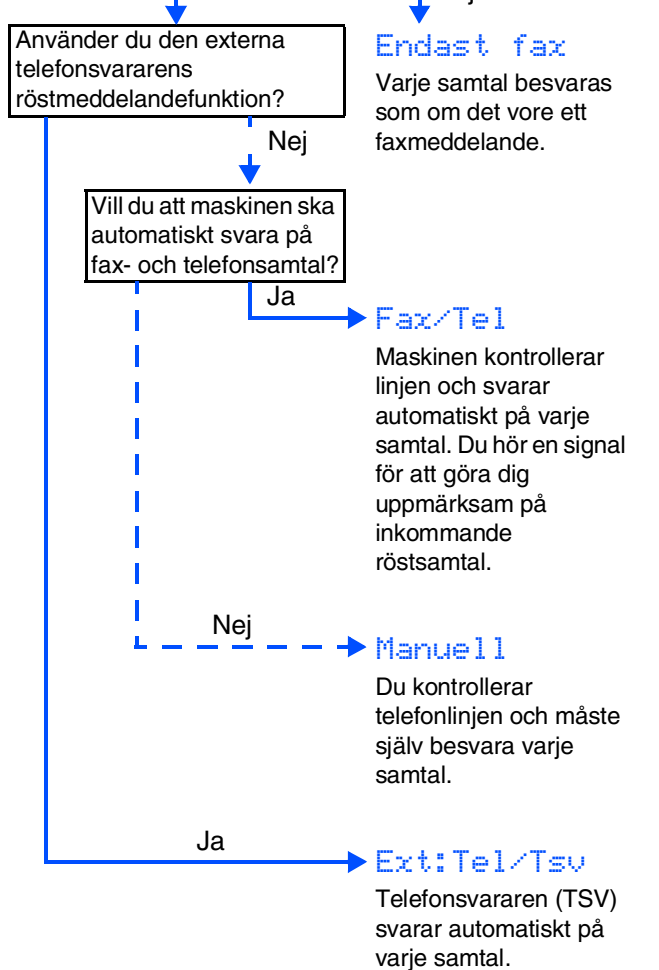

svarar automatiskt på varje samtal. Röstmeddelanden lagras i din externa telefonsvarare (TSV). Faxmeddelanden skrivs ut.

Välj Svarsläge som passar dig bäst.

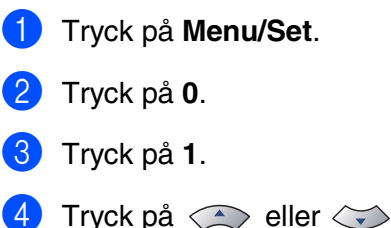

4 Tryck på eller för att välja läge. Tryck på Menu/Set.

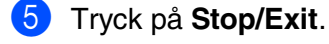

För mer information, se "Inställning mottagning" i bruksanvisningens kapitel 4.

### 10 Ställ in LCD-kontrasten

Ändra kontrasten om du vill ha en ljusare eller mörkare skärm.

- Tryck på Menu/Set.
   Tryck på 1.
- 3) Tryck på **7**.

U

4 Tryck på eller för Ljus eller Mörk.

Tryck på Menu/Set.

5 Tryck på Stop/Exit.

### Använda faxmaskinen som en skrivare eller för PC-FAX-sändning (endast FAX-2920)

Du kan ladda ner Brothers skrivardrivrutiner och drivrutiner för PC-FAX-sändning från Brother Solutions Center för att använda med FAX-2920.

http://solutions.brother.com

- Ladda ner och installera programvaran först innan du ansluter maskinen till datorn med USB-kabeln.
- Du måste använda lämplig USB-kabel. Köp en USB-kabel som inte är längre än 2 meter om du inte redan har en.

## Förbrukningsvaror

## Förbrukningsvaror

När det är dags att byta ut förbrukningsmaterial, visas ett felmeddelande på LCD-skärmen. För mer information angående förbrukningsmaterial till din fax, besök <u>http://solutions.brother.com</u> eller kontakta din lokala Brother-återförsäljare.

| Trumma  | Toner   |
|---------|---------|
| DR-2000 | TN-2000 |
|         |         |

#### Varumärken

Brother-logotypen är ett registrerat varumärke som tillhör Brother Industries, Ltd. Brother är ett registrerat varumärke som tillhör Brother Industries, Ltd. Alla övriga märken och produktnamn som omnämns i den här bruksanvisningen är registrerade varumärken som tillhör respektive företag.

#### Sammanställningar och publikation

Den här bruksanvisningen har under överinseende av Brother Industries Ltd., sammanställts och publicerats med uppdaterade produktbeskrivningar och specifikationer.

Innehållet i den här bruksanvisningen och specifikationerna för den här produkten kan komma att ändras utan föregående varning.

Brother förbehåller sig rätten att utan förvarning göra ändringar i specifikationer och materialet häri, och ansvarar inte för eventuella skador (inklusive följdskador) som orsakas av tillförlitelse på det presenterade materialet, inklusive men inte begränsat till, skrivfel eller andra misstag.

Den här produkten är utformad för att användas i affärsmiljö.

© 2005 Brother Industries, Ltd. Alla rättigheter förbehållna.

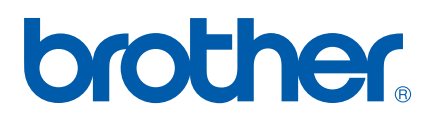